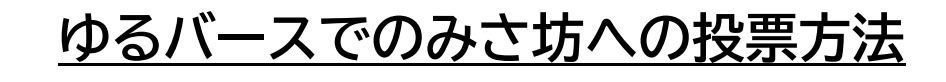

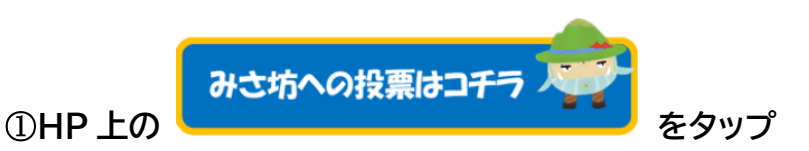

②door.ntt からのマイクへのアクセス「許可」をタップ

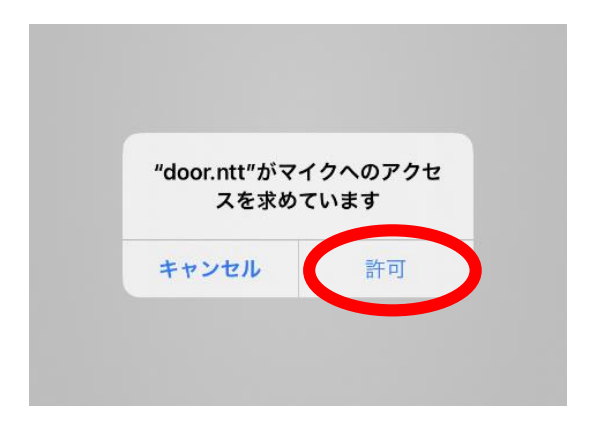

③利用規約、および、…について、同意するに図(チェック)し、「ルームに入室」をタップ

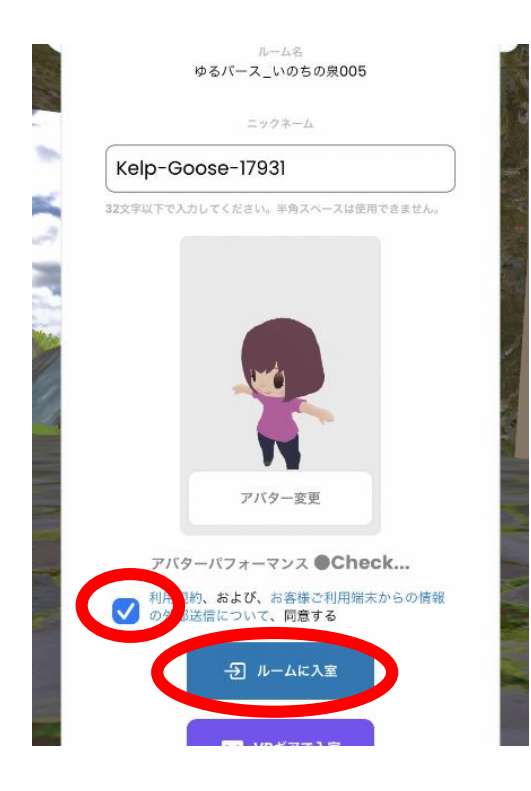

## ④正面の石の門をくぐって右側に進み、みさ坊のブースへ行く

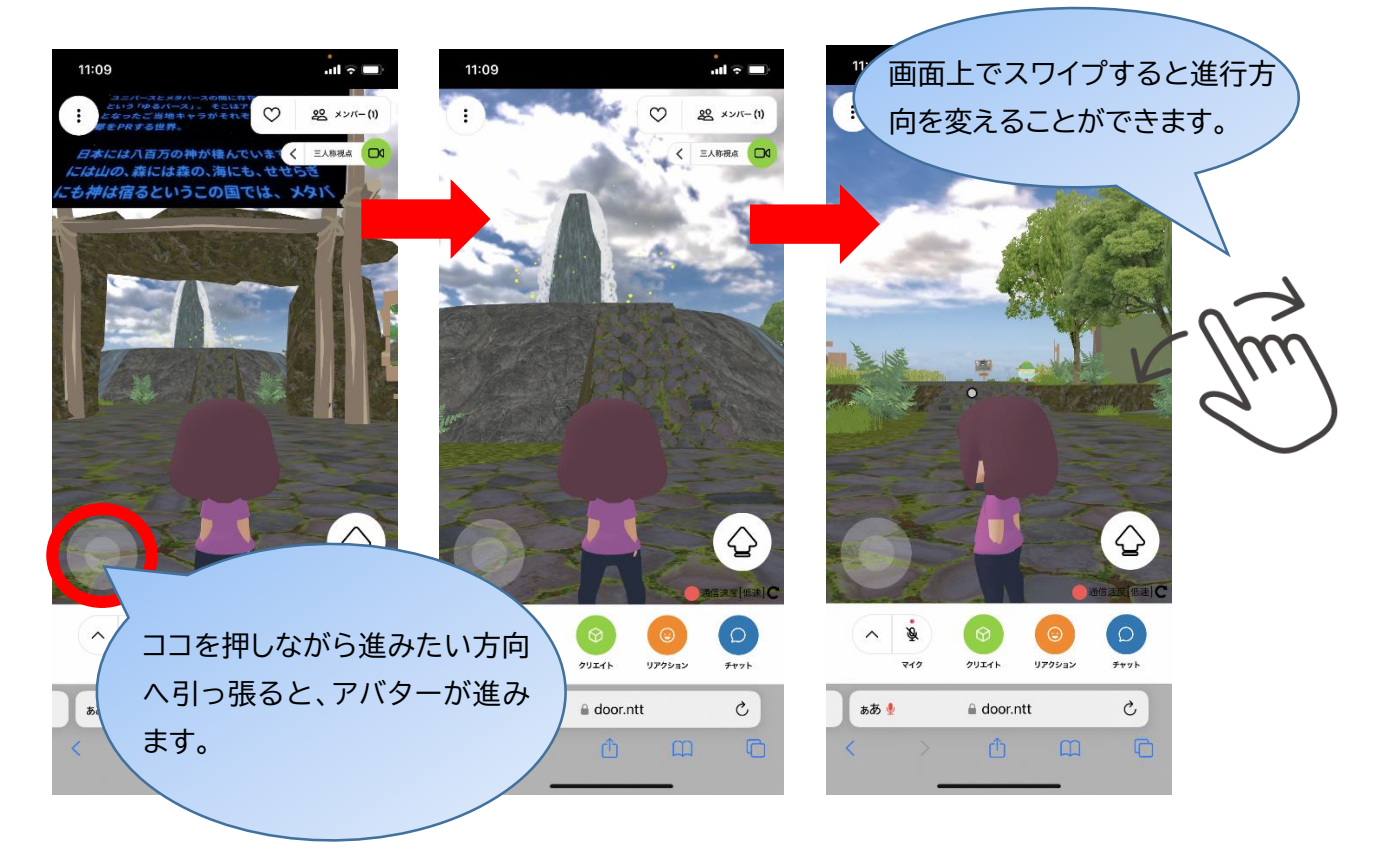

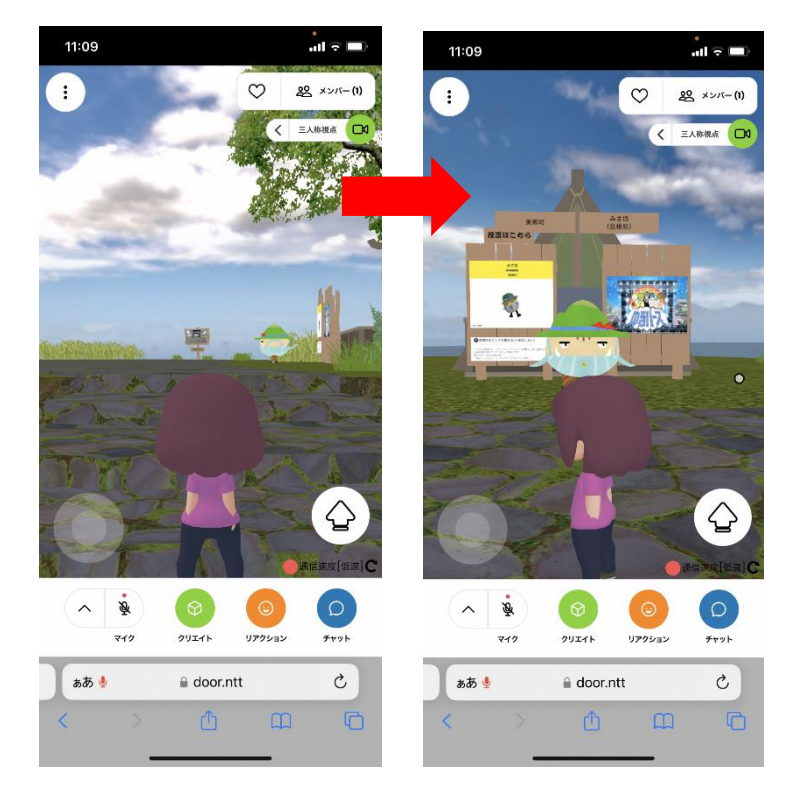

⑤みさ坊のポスターをタップし、「リンクを開く」をタップ

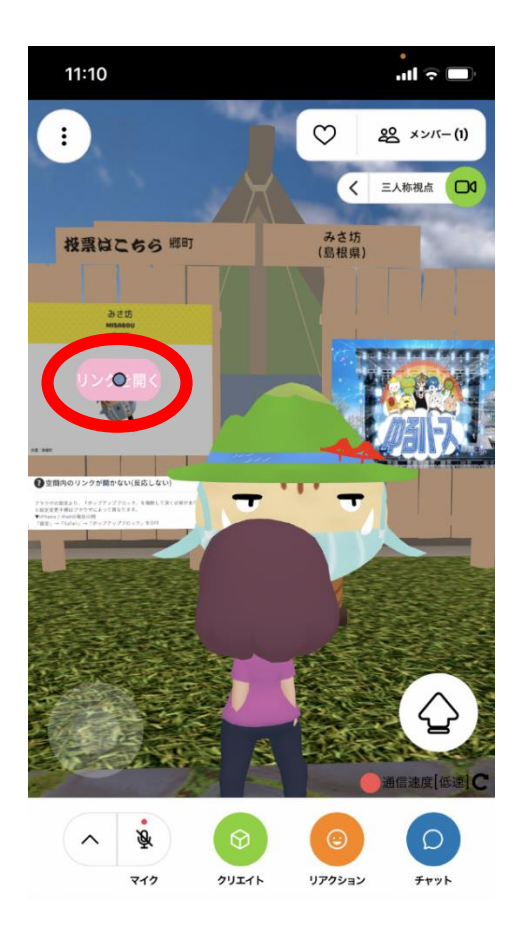

⑥このサイトではポップアップウインドウが開きます、の「許可」をタップ

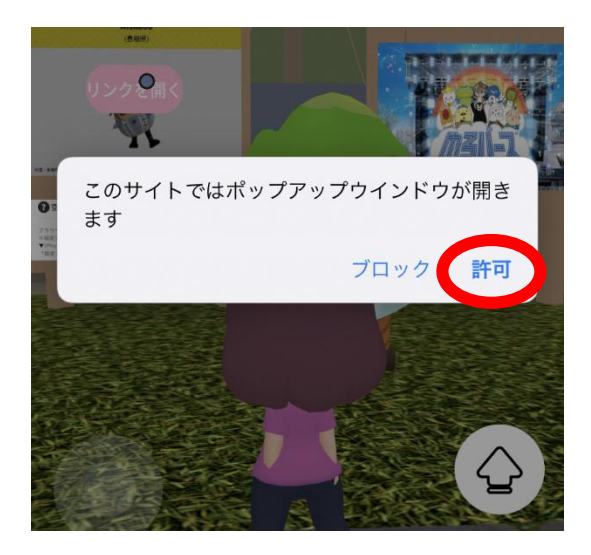

## ⑦「このゆるキャラに投票する」をタップ

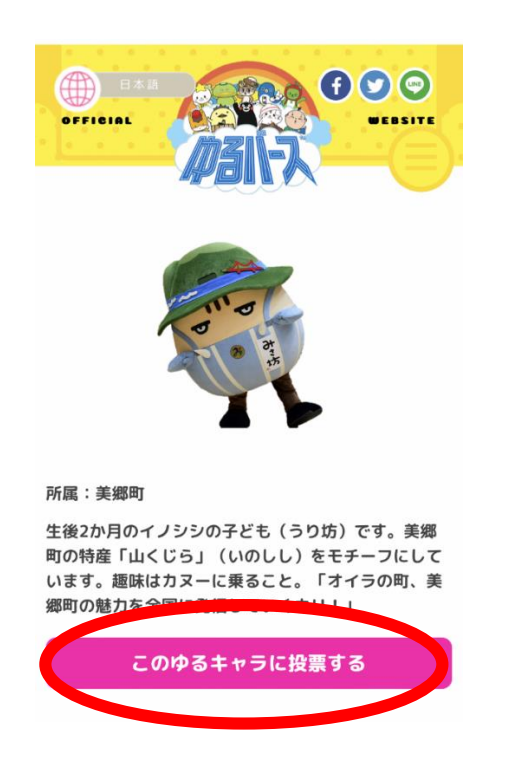

## ⑧登録した ID(メールアドレス)・を入力し、「投票する」をタップ

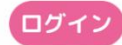

お持ちのメールアドレスで投票用IDを作成し、投票を行うこと ができます。 すでに登録されている方はID(メールアドレス)とパスワード

を入力し投票してください。

You can create a voting ID with your email address and vote.

If you have already registered, please enter your ID (email address) and password to vote.

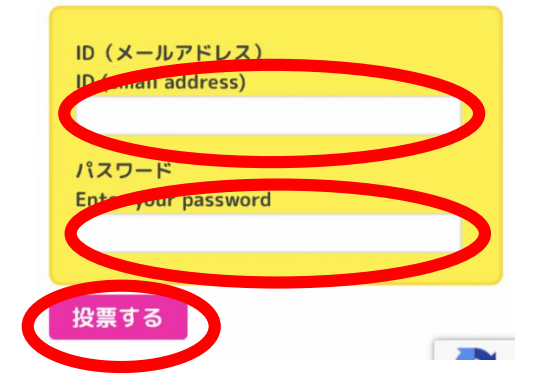

## ⑨投票完了です!

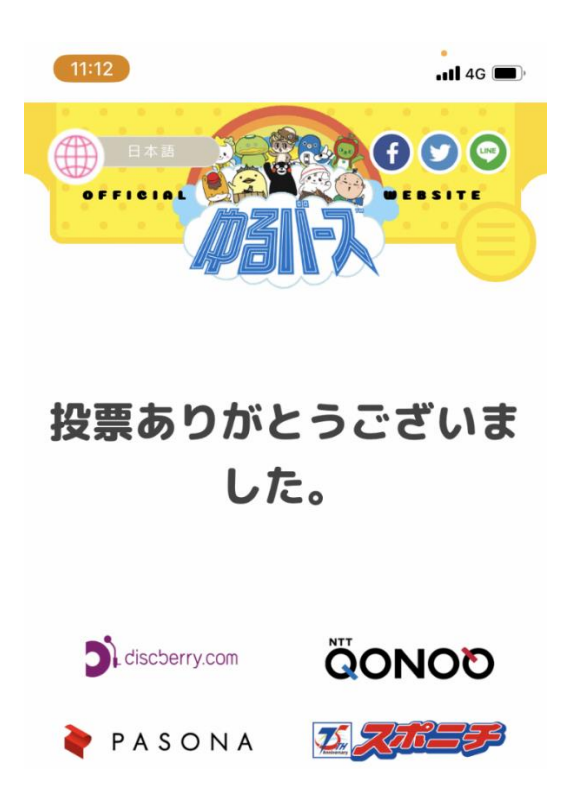